## SPACE INFORMATION CHANGE OCCUPANTS

From the My Responsible Departments and Assignee Details page:

1a Click the drop down arrow and select My Responsible Spaces.

<sup>1b</sup> Locate a desired space by using the available Search Fields to filter the list of Responsible Spaces.

|                       | Why hesponsible bepartment Assignment                                                                                                    | ients and Assignee Decans |
|-----------------------|----------------------------------------------------------------------------------------------------|---------------------------|
| My Responsible Spaces | A langeryers Mercharers 2012 Grant w                                                                                                    | WA RASOODEDIR SOACES      |
|                       | ×                                                                                                    |                           |
|                       | wante and a second second seco | 11.2.9.00 (MALINE         |
| Contains              | Containa                                                                                                    | Containe                  |
| A                     |                                                                                                    |                           |

## **DIRECTIONS:**

2

Upon clicking, a new Space Record window will open. To edit a Space Record:

Click the Revise button

The Occupant – Primary Location, Secondary Location, and Not in Facilities Connect sections allow you to manage space occupancy and display current Occupants.

| Cartan 00047-         | -            | w new | SDace: 03311 |                |                                                                   | -     |
|-----------------------|--------------|-------|--------------|----------------|-------------------------------------------------------------------|-------|
|                       | 4 <u>=</u> 1 | •     |              |                |                                                                   |       |
| and the second second | 1.16.1       |       | Activate     | NOT CONVERTING | <ul> <li>E. Space Update Request 11 x 11 E. Course Dr.</li> </ul> | And I |
|                       |              |       |              |                |                                                                   |       |
|                       |              |       |              |                |                                                                   |       |
|                       |              |       |              |                |                                                                   |       |
|                       |              |       |              |                |                                                                   |       |
|                       |              |       |              |                |                                                                   |       |
|                       |              |       |              |                |                                                                   |       |
|                       |              |       |              |                |                                                                   |       |
|                       |              |       |              |                |                                                                   |       |
|                       |              |       |              |                |                                                                   |       |
|                       |              |       |              |                |                                                                   |       |
|                       |              |       |              |                |                                                                   |       |
|                       |              |       |              |                |                                                                   |       |
|                       |              |       |              |                |                                                                   |       |
|                       |              |       |              |                |                                                                   |       |
|                       |              |       |              |                |                                                                   |       |
|                       |              |       |              |                |                                                                   |       |
|                       |              |       |              |                |                                                                   |       |
|                       |              |       |              |                |                                                                   |       |
|                       |              |       |              |                |                                                                   |       |
|                       |              |       |              |                |                                                                   |       |
|                       |              |       |              |                |                                                                   |       |
|                       |              |       |              |                |                                                                   |       |
|                       |              |       |              |                |                                                                   |       |
|                       |              |       |              |                |                                                                   |       |
|                       |              |       |              |                |                                                                   |       |
|                       |              |       |              |                |                                                                   |       |
|                       |              |       |              |                |                                                                   |       |
|                       |              |       |              |                |                                                                   |       |
|                       |              |       |              |                |                                                                   |       |
|                       |              |       |              |                |                                                                   |       |
|                       |              |       |              |                |                                                                   |       |
|                       |              |       |              |                |                                                                   |       |
|                       |              |       |              |                |                                                                   |       |
|                       |              |       |              |                |                                                                   |       |
|                       |              |       |              |                |                                                                   |       |
|                       |              |       |              |                |                                                                   |       |
|                       |              |       |              |                |                                                                   |       |
|                       |              |       |              |                |                                                                   |       |

## v1.1 (Updated: 03/04/2022)